### Segítség a jelentkezéshez egyéni jelentkezők számára

A középfokú felvételi eljárásban a felvételi lapok kitöltését főszabályként a jelentkező általános iskolája végzi.

Amennyiben a tanuló 6 évfolyamos gimnáziumba jelentkezik a felvételi lapok kitöltését a szülő önállóan is kezdeményezheti, amennyiben a tanuló valamely magyarországi középiskolával áll tanulói jogviszonyban a felvételi lapok kitöltését a jelentkezőnek, illetve a szülőnek önállóan kell kezdeményeznie. Ekkor egyéni jelentkezés benyújtására kerül sor.

Felhívjuk a figyelmüket a kézzel kitöltött felvételi lapok feldolgozására nincs lehetőség, ezért NE HASZNÁLJÁK az interneten különböző honlapokon megtalálható, korábbi tanévi felvételi lap nyomtatványokat.

Az egyéni jelentkezés során a felvételi lapokat (tanulói adatlap és jelentkezési lap(ok)) a jelentkezőnek, illetve a szülőnek a KIFIR elektronikus adatlapkitöltő program egyéni jelentkezők számára létrehozott felületén kell előállítani, majd továbbítani kell a továbbtanulásra kiszemelt középfokú iskolákba, illetve az Oktatási Hivatalba.

# A KIFIR elektronikus adatlapkitöltő program egyéni jelentkezők számára az Oktatási Hivatal honlapján (<u>www.oktatas.hu</u>) érhető el a következők szerint:

A honlapra lépés után a "KÖZNEVELÉS" fülre kattintva egy legördülő menüből tudjuk kiválasztani a "Középfokú felvételi eljárás" lehetőséget. Majd egy újabb legördülő menü második sorában találjuk a "Az egyéni jelentkezés menete a 2019/2020. tanévben zajló középfokú felvételi eljárás során" lehetőséget. Ezt kiválasztva megnyílik egy újabb oldal, ahol az egyéni jelentkezés menetével kapcsolatos információk olvashatók, valamint elérhetővé válik az elektronikus adatlap kitöltő modul.

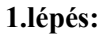

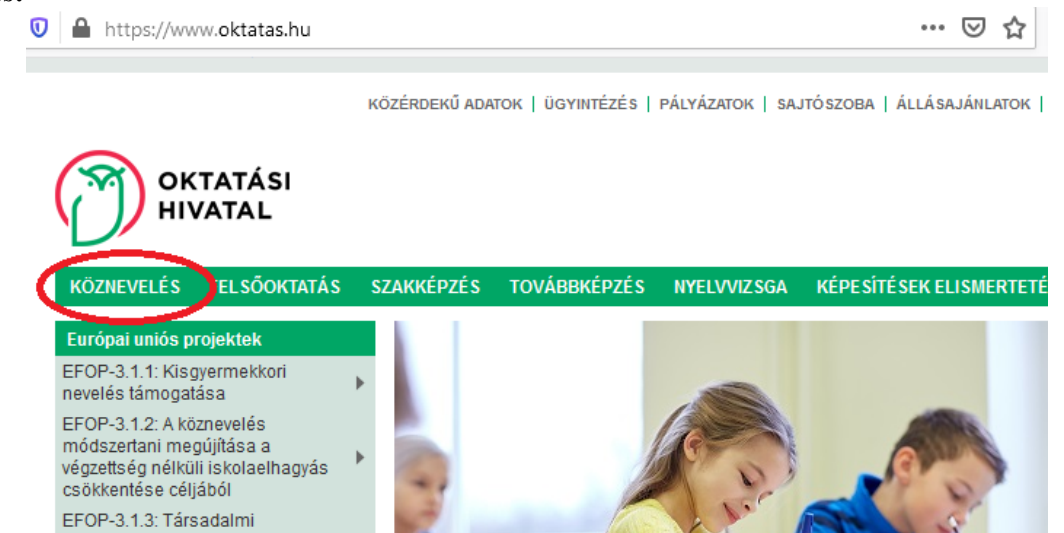

| https://www.oktatas.hu                                                                                                    |                                                                                                    | ♡ ☆                                                                   |
|----------------------------------------------------------------------------------------------------|----------------------------------------------------------------------------------------------------|-----------------------------------------------------------------------|
|                                                                                                    | ADATOK   ÜGYINTÉZÉS   PÁLYÁZATOK   SJ                                                                                                    | AJTÓSZOBA   ÁLLÁSAJÁNLATOK   KJ                                       |
| KOZNEVELES FELSOOKIAIAS SZAKKEPZI                                                                                                    | ES TOVABBREPZES NYELVVIZSGA                                                                                                    | KEPESITESEK ELISMERTETESE                                             |
| Köznevelés 🔾 Középfokú felvételi eljárás 🔇                                                                                                    |                                                                                                    |                                                                       |
| Digitális köznevelési naptár<br>Egyéni tanulói munkarend<br>Tankötelezettség-kezdési időpont módosítása<br>Szakmai vizsgaközpont - Vizsgacentrum<br>Aktuális tanév eseményei<br>Köznevelesi közerdeko atatok<br>Középfokú felvételi eljárás | KIFIR tanulmányi terület, felvételi t<br>írásboli kisogarietyszín kereső<br>Az egyéni jelentkezés menete a 20<br>tanévben zajló középfokú felvételi<br>Tájekoztató felvételizőknak<br>Tájékoztató intézményeknek<br>Központi írásbeli feladatsorok, jav | tájékoztató és<br>019/2020.<br>eljárás során<br>><br>/ítási útmutatók |

3.lépés:

| KÖZÉRDEKŰ ADATOK   ÜGYINTÉZÉS   PÁLYÁZATOK   SAJTÓSZOBA   ÁLLÁSAJÁNLATOK   KAI                                                                                                    | PC80LAT BEJELENTKEZÉS / REGISZTRÁ                                             |
|----------------------------------------------------------------------------------------------------|-------------------------------------------------------------------------------|
| OKTATÁSI<br>HIVATAL                                                                                                    | 😮 🖲                                                                           |
| KÖZNEVELÉS FELSŐOKTATÁS SZAKKÉPZÉS TOVÁBBKÉPZÉS NYELVVIZSGA KÉPESÍTÉSEK ELISMERTE                                                                                                    | TÉSE KIR HIVATALI ÜGYEK                                                       |
| Köznevelés 🗸 Középfokú felvétell eljárás 🔏 Az egyéni jelentkezés menete a 2019/2020. tanévben zajló középfokú felvétell                                                                                                    | eljárás során 🗸                                                               |
| Az egyéni jelentkezés menete a 2019/2020. tanévben zajló középfokú<br>felvételi eljárás során                                                                                                    |                                                                               |
| 2020. január 9.                                                                                                    |                                                                               |
| A középfökü felvételi eljárásban a felvételi lapok (tanulól adatlap és jelentkezési lapok) kitöltését főszabályként a jelentkező általános iskolája<br>végzi. Ettől eltérő esetben egyéni jelentkezés benyújtására kerül sor. A felvételi lapok egyéni kitöltése az alábbiak szerint kezdeményezhető.                                                                                                    | Középfokú belskolázás – Gyakran Isméteit<br>kérdések                          |
| <ul> <li>a) A felvételi lapok kitöltését a jelentkező, liletve a szülő önállóan is kezdeményezheti, ha a jelentkező:</li> <li>aa) a középiskola kilencedik évfolyamánál alacsonyabb évfolyamára (tehát 6, vagy 8 évfolyamos gimnáziumba) jelentkezik</li> <li>ab) áttalános lévísítá Withéváli Utévénégi elektező a</li> </ul>                                                                                                    | Középfokú belskolázás – Gyakran Ismételt<br>kérdések<br>Középfokú belskolázás |
| <ul> <li>auj analaros takuaja obočeni inteznený (analaros takuaj nenet kozepisku takuaj alapieduato, s enaty, es a jelenkezo a<br/>felvěteli eljárás során nem kizárólag a saját intézményébe klidn jelentkezést benyújtani.</li> </ul>                                                                                                    |                                                                               |
| <ul> <li>b) A felvételi lapok kitöltését a jelentkezőnek, illetve a szülőnek önállóan keli kezdeményeznie, ha a jelentkezőnek jelenleg<br/>magyarországi általános iskolával nincs tanulól jogviszonya, azaz:</li> </ul>                                                                                                    |                                                                               |
| <ul> <li>ba) a jelentkező jelenleg külfőldi intézménnyel áli tanulói jogviszonyban, vagy</li> </ul>                                                                                                    |                                                                               |
| <ul> <li>bb) a jelentkező jelenleg egy magyarországi középfokú lekolával áll tanulól jogviszonyban.</li> </ul>                                                                                                    |                                                                               |
| Az egyéni jelentkezés során a felvételi lapokat (tanulól adatlap és jelentkezési lap(ok)) a jelentkezőnek, illetve a szülönek a KiFiR<br>elektronikus adatlapktöttő program egyéni jelentkezők számára létrehozott felületén keli előállítani, majd kinyomtátva továboltani kell a<br>továbótanulásra kiszemelt középfökü lskolákba, illetve az Oktatási Hivatalba.                                                                                                    |                                                                               |
| Felhivjuk a figyelmüket, hogy kézzel kítöltött felvételi lapok feldolgozására nincs lehetőség, ezért NE HASZNÁ LJÁK az<br>Interneten különöbző honiapokon megtalálható, korábbi tanévi felvételi lap nyomtatványokat, illetve az általános iskolák 8.<br>évfolyamos tanulól számára készült (az általános iskola és a szülők közötti egyeztetést szolgálló) általános iskolal<br>adatbegyűjtő lapokat.                                                                                                    |                                                                               |
| A egyéni jelentkezők számára létrehozott program használata során az alábbi eljárást kell követni:                                                                                                    |                                                                               |
| <ol> <li>Hozzanak létre egy felhasználól jogosultságot a program bejelentkezési oldalán a Regisztráció linkre kattintva. (Amennyiben már<br/>korábban regisztráltak az Oktatasi Hivatai honlapján, úgy ezt a lépést kinagynatják, és a korábban létrehozott jogosultsággal használhatják<br/>a KIFIR elektronikus adatlapkitöltő programot.)</li> </ol>                                                                                                    |                                                                               |
| 2. A létrehozott jogosultsággal lépjent, be a KIFIR elektronikus adattapkítöltő program egyé. Jelentkezők számára létrehozott felületére.                                                                                                    |                                                                               |
| <ol> <li>A programba belépve a bai felső sarokban lábhato ocgo guna nevensek te, és alaposan tanulmányozzák át a program<br/>felhasználól útmutatóját.</li> </ol>                                                                                                    |                                                                               |
| 4. A felhasználól útmutatóban leirt módon rögzítsék a tanuló(ka)t és jelentkezéselket a programban.<br>A program lehetőséget biztos t arra, hogy egy jögösütsággal több tanuló jelentkezéselt is kezeljék.                                                                                                    |                                                                               |
| A felhasználól útmutatóban leírt módon adhatják meg a tanuló:                                                                                                    |                                                                               |
| <ul> <li>a) általános Iskolájának adatalt (nem kötelező)</li> </ul>                                                                                                    |                                                                               |
| <ul> <li>b) személyes és értes tési adatalt</li> </ul>                                                                                                    |                                                                               |
| <ul> <li>c) tanulmányi adatalt</li> </ul>                                                                                                    |                                                                               |
| A her debeland of a large of a large of a large of the state of the state of the second state of the second state of the secon |                                                                               |

Ezt a három lépést követve elérhetővé válik az elektronikus adatlapkitöltő program bejelentkezési oldala. Amennyiben nem rendelkezünk a bejelentkezéshez szükséges felhasználó névvel és jelszóval, akkor regisztrálni szükséges. Ezt a regisztráció gomb kiválasztásával tehetjük meg.

| KIFIR ELE                                      | EKTRONIKUS ADATLAPKITÖLTŐ PROGRAM – EGYÉNI JELENTKEZŐK SZÁMÁRA                                                                                                    |
|------------------------------------------------|----------------------------------------------------------------------------------------------------|
| Bejelentke                                     | ezés az egyéni jelentkezéshez                                                                                                    |
| elhasználói név                                | A felhasználói név kötelező                                                                                                    |
| elszó                                          | A jelszó kötelező                                                                                                    |
|                                                | Belépés Regisztráció Elfelejtett jelszó                                                                                                    |
| Amennyiben nem reno<br>regisztrációs folyamato | delkezik az oktatas hu oldalon látogatói regisztrációval (felhasználói névvel és jelszóval) úgy kérjük, hogy a <b>Regisztráció</b> linkre kattintva végezze el<br>ot, majd a regisztráció során megadott felhasználói névvel és jelszóval lépjen be az egyéni jelentkezési felület használatához. |
| Felhívjuk a figyelmet a                        | arra, hogy a szükséges adatok megadásával a felhasználó egyaránt hozzájárul az oktatas hu oldal Regisztrációs adatkezelési tájékoztatójában valamint                                                                                                    |

A "Regisztráció" kiválasztása után a következő képet látjuk, ahol az utasításokat követve meg kell adni a kért adatokat és a regisztráció gomb újbóli kiválasztása után fejeződik be a regisztráció

# Regisztráció az egyéni jelentkezéshez

| La+ Regisztráció az egyéni jelentkező felület használatához                                                                                                    |                                              |  |  |  |  |
|----------------------------------------------------------------------------------------------------|----------------------------------------------|--|--|--|--|
| E-mail cím                                                                                                    | Az e-mail cím kötelező                       |  |  |  |  |
| Felhasználói név                                                                                                    | A felhasználói név kötelező                  |  |  |  |  |
| Jelszó                                                                                                    | A jelszó kötelező                            |  |  |  |  |
| Jelszó megerősítése                                                                                                    | A jelszó kötelező                            |  |  |  |  |
| Elolvastam és hozzájárulok a Regisztráció                                                                                                    | ós adatkezelési tájékoztatóban foglaltakhoz. |  |  |  |  |
| Regisztrác                                                                                                    | sió Elfelejtett jelszó                       |  |  |  |  |
| <ul> <li>Felhasználói név és jelszó szabályok:</li> <li>Adjon meg egy Őn által rendszeresen figyelemmel kisért e-mail címet.</li> <li>Adjon meg egy szabadon választott felhasználónevet.</li> <li>A felhasználónévnek egyedinek kell lennie, ha foglalt nevet választ a rendszer értesíti róla.</li> <li>Kérjük, figyeljen arra, hogy a felhasználóneve ne tartalmazzon szóközt, ékezetes vagy speciális karaktereket. (pl.: szóköz, csillag, perjel stb.).</li> <li>A jelszó csak betűkből és számokból állhat, legalább 5 karakter hosszúságú legyen, egy számot, egy nagybetűt tartalmaznia kell, és nem lehet azonos a hozzá tartozó felhasználónévvel.</li> <li>A rendszer megkübnbözteti a kis- és nagybetűket a felhasználónév és a jelszó esetében is. Az adatok megadása után kérjük, olvassa el a "Regisztrációs adatkezelési tájékoztatót" majd a Regisztráció gombra történő kattintás előtt a jelölőnégyzetet pipálja ki.</li> <li>A regisztráció visszaigazolását az Őn által megadott e-mail címen ellenőrizze (kérjük a levélszemét mappát is ellenőrizze).</li> <li>Sikeres regisztráció útán a program automatikusan visszalépteti a bejelentkezéshez. Ezt követően a regisztráció során megadott felhasználói névvel és jelszóval lépjen be az egyéni</li> </ul> |                                              |  |  |  |  |

Az oktatási hivatal, alább látható, visszaigazoló e-mailt küld a megadott címre (előfordulhat, hogy a levélszemét (spam) vagy a promóciók mappába érkezik, így ezt is ellenőrizni kell).

Oktatas.hu regisztráció - KIFIR egyéni jelentkezési felület Beérkező levelek ×

| - | Oktatási Hivatal <noreply@oktatas.hu><br/>címzett: én 👻</noreply@oktatas.hu>                                                                                                    |
|---|----------------------------------------------------------------------------------------------------|
|   | Tisztelt Felhasználó!<br>Köszönjük, hogy regisztrált az <u>oktatas.hu</u> portálon!<br>Az ön felhasználóneve: XXXX<br>Az egyéni felületre való belépéshez kattintson a <u>linkre</u> |

Kérjük kattintson a linkre, amennyiben a levelet elolvasta!

A kék színnel jelölt linkre- szóra kattintás után már a megadott felhasználónévvel és jelszóval be tudunk lépni a jelentkezési felületre.

A belépést követően el kell fogadni az adatvédelmi nyilatkozatot és elkezdődhet az adatlap kitöltése.

## 1.lépés: Tanuló hozzáadása

| OKTATÁSI | tas hu                               |                 |         |               |            |                   |         |       |                      |           |
|----------|--------------------------------------|-----------------|---------|---------------|------------|-------------------|---------|-------|----------------------|-----------|
|          | KIFIR elektronikus adatlapkit        | öltő program    | – egyéi | ni jelentkező | ik számára | Rögzített tanulók | Súgó    |       | (sokieva77)          | Kilépés   |
|          | Rögzített tanulók                    |                 |         |               |            |                   |         |       |                      |           |
|          | Rögzített tanulók                    |                 |         |               |            |                   |         |       | 🕂 Tanuló h           | ozzáadása |
|          | Továbbtanulás típusa                 | Oktazon         | Név     | Szül. idő     | Szül. hely | Anyja neve        | Művelet | Dátum | Kijelölés nyomtatási | ra        |
|          |                                      |                 |         |               |            |                   |         |       |                      |           |
|          |                                      |                 |         |               |            |                   |         |       |                      |           |
|          | © 2018 - KIFIR elektronikus adatlapk | itöltő rendszer |         |               |            |                   |         |       |                      |           |

# 2.lépés: A gyermek személyes adatainak kitöltése és a továbbtanulás típusának megadása ("6 évfolyamos gimnáziumba jelentkezés")

| elentkező rögzítése                                               |                       |                                        |
|-------------------------------------------------------------------|-----------------------|----------------------------------------|
| Oktatási a                                                        | zonosító              | Oktatási azonosító                     |
| A tanuló nem rendelkezik oktatási azonosítóval<br>azonosítója ner | (vagy az<br>m ismert) |                                        |
| Vez                                                               | etéknév:              | A jelentkező neve                      |
| Ker                                                               | resztnév:             | A jelentkező neve                      |
| Szüle                                                             | tési hely:            | Születési hely                         |
| Szül                                                              | etési idő:            | Születési idő, 2001.01.31. formátumban |
| Továbbtanul                                                       | ás típusa             | - Kérjük, válasszon! -                 |
| Továbbtanulás típusa                                              | Men                   | tés<br>ük, válasszon! -                |
|                                                                   | - Kérjük,             | válasszon! -                           |
| Menté                                                             | 6 évfolya             | amos gimnáziumba jelentkezés           |
|                                                                   | 8 évfolya             | amos gimnáziumba jelentkezés           |
|                                                                   | 1                     |                                        |

A mentés után megnyílik a gyermek adatlapja, ahol legfölül az általános iskola adatait szükséges beírni. Elegendő az iskola OM azonosító számát megadni a rendszer a többi adatot automatikusan kitölti. A mentés után a gyermek hiányzó személyes adatait (anyja neve, a tanuló neme, a tanuló értesítési címe) kell megadni, majd újra menteni.

# 3.lépés: Tanulmányi eredmények megadása

Az adatok mentése után a gyermek 6. osztályos félévi tanulmányi eredményeit kell megadni.

| Tanulmányi eredmények                          |                                                                                                  |                                               |                                 |
|------------------------------------------------|--------------------------------------------------------------------------------------------------|-----------------------------------------------|---------------------------------|
|                                                |                                                                                                  |                                               |                                 |
| ්ට Nem a                                       | dok meg egyetlen tanulmányi eredményt sem                                                        | CP Megadok tanulmányi eredményeket            |                                 |
|                                                |                                                                                                  |                                               |                                 |
| Adják meg azon tantárgyakat, illetve a hozzáju | k tartozó eredményeket, amelyeket valamely to<br>predményeit egyik közénfokú iskola sem kéri a f | vábbtanulásra kiválasztott középfokú iskola k | téri a felvételi eljárás során. |
| Javasoijuk, nogy azon tantaigyakat, amelyek e  | rednenyen egyik közeplökü iskola selli keli a l                                                  | enveten eijaras soran, toroijek a reidietroi. |                                 |
|                                                |                                                                                                  |                                               |                                 |

| Tanulmányi eredmények                                                                                                    |                                                                                                    |             |             |             |  |  |
|----------------------------------------------------------------------------------------------------|----------------------------------------------------------------------------------------------------|-------------|-------------|-------------|--|--|
| Tantárgy                                                                                                    | 3. évfolyam                                                                                                    | 4. évfolyam | 5. évfolyam | 6. évfolyam |  |  |
| magyar nyelv                                                                                                    |                                                                                                    |             |             |             |  |  |
| magyar irodalom                                                                                                    |                                                                                                    |             |             |             |  |  |
|                                                                                                    |                                                                                                    |             |             |             |  |  |
|                                                                                                    |                                                                                                    |             |             |             |  |  |
| matematika                                                                                                    |                                                                                                    |             |             |             |  |  |
| történelem, társadalmi és állampolgári ismeretek                                                                                             |                                                                                                    |             |             |             |  |  |
| 🗏 Szöveges értékelés megadása 🦲 🔤                                                                                                    |                                                                                                    |             |             |             |  |  |
| 8                                                                                                    | Tanulmányi eredmények me                                                                                                    | entése      |             |             |  |  |
| Adják meg azon tantárgyakat, illetve a hozzájuk tartozó eredményeket,<br>Javasoljuk, hogy azon tantárgyakat, amelyek eredményeit egyik közép | Adják meg azon tantárgyakat, illetve a hozzájuk tartozó eredményeket, amelyeket valamely továbbtanulásra kiválasztott középfokú iskola kéri a felvételi eljárás során.<br>Javasoljuk, hogy azon tantárgyakat, amelyek eredményeit egyik középfokú iskola sem kéri a felvételi eljárás során, töröljék a felületről. |             |             |             |  |  |

Először az előre megadott tantárgyakhoz tartozó jegyeket szükséges beírni a megfelelő helyre, majd a "Tanulmányi eredmények mentése" után nyílik lehetőség "Egyéb tantárgy hozzáadására". Így a gyermek félévi bizonyítványában szereplő összes tantárgy eredményét rögzíteni tudjuk, amelyre szükség is van a gimnáziumba való jelentkezéshez.

| Tanulmányi eredmények                                                                                                    |                                                  |                                                     |                                                   |                             |               |
|----------------------------------------------------------------------------------------------------|--------------------------------------------------|-----------------------------------------------------|---------------------------------------------------|-----------------------------|---------------|
| Tantárgy                                                                                                    | 3. évfolyam                                      | 4. évfolyam                                         | 5. évfolyam                                       | 6. évfolyam                 |               |
| magyar nyelv                                                                                                    |                                                  |                                                     |                                                   | 5                           | ×             |
| magyar irodalom                                                                                                    |                                                  |                                                     |                                                   | 5                           | ×             |
| matematika                                                                                                    |                                                  |                                                     |                                                   | 5                           | ×             |
| történelem, társadalmi és állampolgári ismeretek                                                                                           |                                                  |                                                     |                                                   | 5                           | ×             |
| C Tanulmányi eredmények szerkesztése Egyéb tanulmányi ere                                                                                  | edmény (tantárgy) hoz                            | záadása                                             |                                                   | X Tanulmányi eredme         | ények törlése |
| Adják meg azon tantárgyakat, illetve a hozzájuk tartozó eredményeke<br>Javasoljuk, hogy azon tantárgyakat, amelyek eredményeit egyik közép | t, amelyeket valamely<br>pfokú iskola sem kéri a | továbbtanulásra kivála<br>i felvételi eljárás során | sztott középfokú isko<br>, töröljék a felületről. | la kéri a felvételi eljárás | során.        |

### 4.lépés: Továbbtanulási adatok megadása

| Továbbtanulási adatok | + Új jelentkezési adatok |
|-----------------------|--------------------------|
|                       |                          |

Az "Új jelentkezési adatok" kiválasztásával egy keresési felület jelenik meg, ahol a kiválasztott középiskola OM azonosító számának megadása után a keresés gombra kattintva megjelennek az iskola

által meghirdetett tanulmányi területek, amelyek a Szalézi Szent Ferenc Gimnázium esetében a következők:

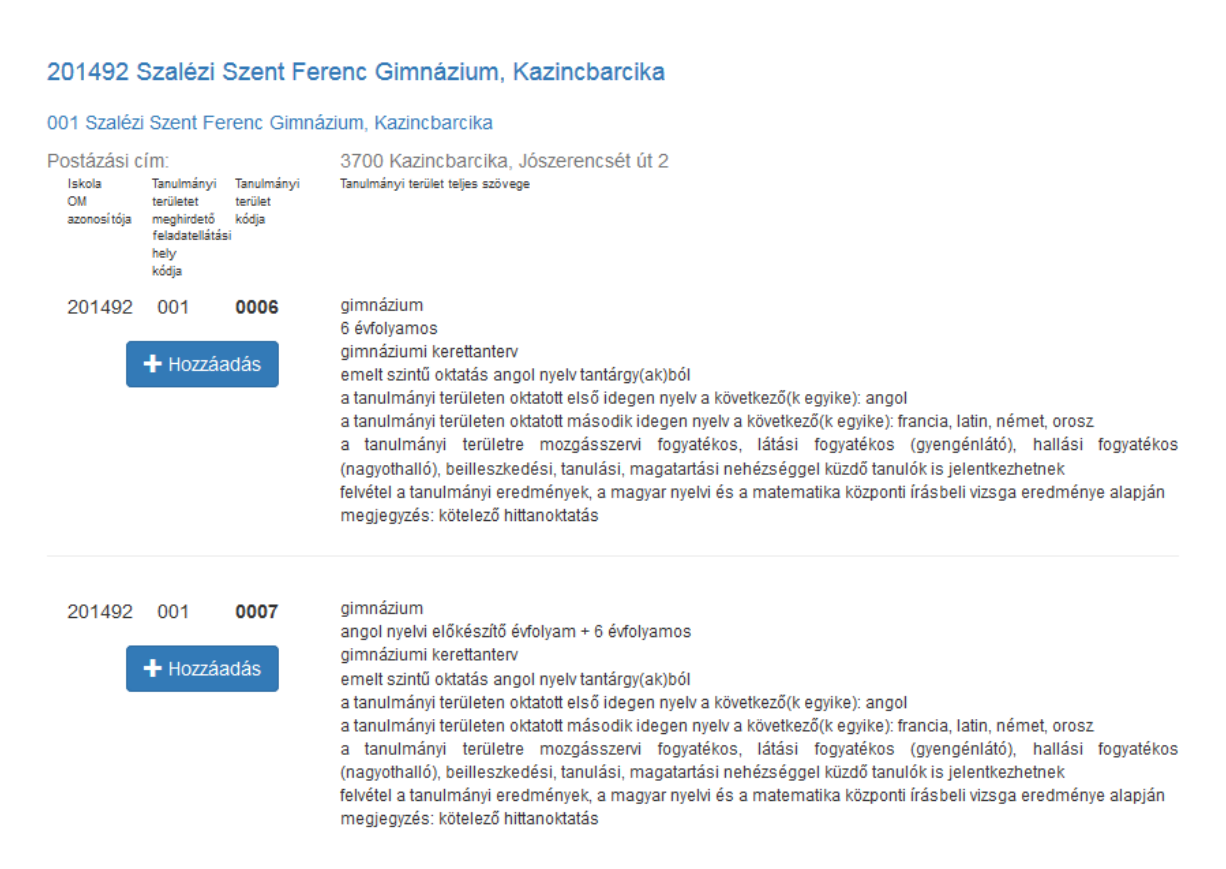

A tanulmányi területeket a "Hozzáadás" gombbal tudjuk kiválasztani. Fontos, hogy a jelentkezési lapon szereplő sorrend a kattintások sorrendjével lesz megegyező, így jól át kell gondolni, hogy melyik területre kívánjuk első helyen beadni a jelentkezést és először arra kell kattintani. Természetesen lehet változtatni is a sorrenden. Ez a tanulmányi területek mellett lévő zöld és sárga négyzetben lévő nyilakkal lehetséges. Törlésre is van lehetőség a piros négyzetben lévő X jelre kattintva.

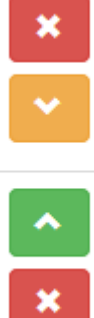

A tanulmányi területek kiválasztása után a megadott adatokat el kell menteni!

Tanulmányi adatok mentése

#### 5. lépés: A tanuló adatainak véglegesítése és a jelentkezési lapok előállítása

Amennyiben minden adatot megadtunk ellenőrzés után elvégezhető a tanuló adatainak véglegesítése! A "Tanuló adatainak véglegesítése" gomb kizárólag akkor jelenik meg, ha a felvételi lapok elkészítéséhez szükséges összes információ rögzítésre került a programban. Az adatlap tetején, a személyes adatok felett a program jelzi, hogy mely adatok hiányoznak.

💾 Tanuló adatainak véglegesítése

A fenti gombra kattintva a tanuló felvételi lapjai elkészülnek. A jelentkezési lap(ok)at formai és tartalmi ellenőrzés után, célszerűen könyvelt postai küldeményként a középfokú iskolá(k)ba, a jelentkezési lap(ok)on lévő címre kell eljuttatni. A tanulói adatlapot szintén célszerűen könyvelt postai küldeményként az Oktatási Hivatalnak az adatlapon meghatározott címére (9001 Győr, Pf. 694) kell megküldeni.

A tanulói adatok véglegesítésével a program a beírt adatok alapján elkészíti a jelentkező tanulói adatlapját és jelentkezési lapját, ezzel egyidőben az adatlap alján megjelennek a felvételi lapok letöltésére szolgáló gombok.

| 1.                    | 0002<br>gimnázium; 6 évfolyamos; gimnáziumi kerettanterv; az első idegen nyelv(ek) a(z) angol vagy a(z) német; a második idegen nyelv(ek) a(z) angol vagy a(z) olasz , vagy a(z) spanyol<br>vagy a(z) francia; emett szintű oktatás ének-zene tantárgy(ak)ból; a tanulmányi területre mozgásszervi fogyatékos, látási fogyatékos (gyengénlátó), egyéb pszichés fejődési zavarral<br>(súlyos tanulási, figyelem- vagy magatartásszabályozási zavarral) küzdő, beilleszkedési, tanulási, magatartási nehézséggel küzdő tanulók is jelentkezhetnek; felvétel a tanulmányi<br>eredmények alapján; Megjegyzés: kollégiumi elhelyezés biztoskott, tehetséggondozás | × |
|-----------------------|----------------------------------------------------------------------------------------------------|---|
| HTa<br>Mente<br>Ekkor | anulmányi adatok mentése<br>ette: teszt510000<br>r: 2017.01.13. 14:53:44                                                                                                    |   |
|                       | Tanulói adatlap PDF                                                                                                    |   |

Véglegesítést követően – amennyiben szükséges – a berögzített adatok módosíthatók. Bármilyen módosítást végeznek a beírt adatokon, újból el kell menteni az adatokat, és újból elő kell állítani a felvételi lapokat.

A program minden tanulóhoz egy tanulói adatlapot, és legalább egy jelentkezési lapot állít elő.

A program minden intézmény számára külön jelentkezési lapot állít elő, melyen kizárólag az adott intézményben megjelölt tanulmányi területek szerepelnek.

A kinyomtatott jelentkezési lapot a középfokú iskolába, a jelentkezési lap 3. pontjában megadott postázási címre, jelen esetben: Szalézi Szent Ferenc Gimnázium, 3700 Kazincbarcika, Jószerencsét út 2., (az iskolában személyesen is leadható)

A kinyomtatott tanulói adatlapot az Oktatási Hivatal címére (9001 Győr, Pf. 694) — célszerűen könyvelt küldeményként — legkésőbb 2020. 02. 19-ig kell postára adni.

Kérjük, hogy a gimnáziumunkba benyújtott felvételi jelentkezési laphoz szíveskedjenek csatolni a jelentkező tanuló 6. osztályos félévi osztályzatait tartalmazó irat másolatát, illetve az írásbeli felvételi vizsga eredményét tartalmazó értékelő lap másolatát.

Bízunk abban, hogy szeptemberben az Ön gyermekét is a Szalézi Szent Ferenc Gimnázium tanulói között üdvözölhetjük.

Kazincbarcika, 2020. január 17.

Balla Árpád sk. igazgató